# eHague - My Workbench アクセス権限の設定方法

(最新改定:2023年12月) WIPO

# 他の WIPO アカウントの国際登録を、自身の WIPO ア カウントに追加するには

# 1. 追加リクエストを送信する

eHague My Workbench を使用すると、他の WIPO アカウントで作成された国際登録 を、自身のアカウントに追加するようリクエストできます。これを行うには、eHague -My Workbench で、Design Registration のタブを選択して、右上の「Add design registration/国際登録を追加」ボタンをクリックします。

| My Workbe                 | ench         |                |            |                         |
|---------------------------|--------------|----------------|------------|-------------------------|
| Design Registrations      | Transactions | 「国際登録を追加」をクリック | <b>→</b> ( | Add design registration |
| All registrations (5/5) 🗸 |              |                | Search     | Q                       |

※国際登録の追加をリクエストするには、「国際登録番号」と「国際出願日」を知っている必要があります。これらのデータを入力し、「Find registration/登録を検索」ボタンをクリックします。

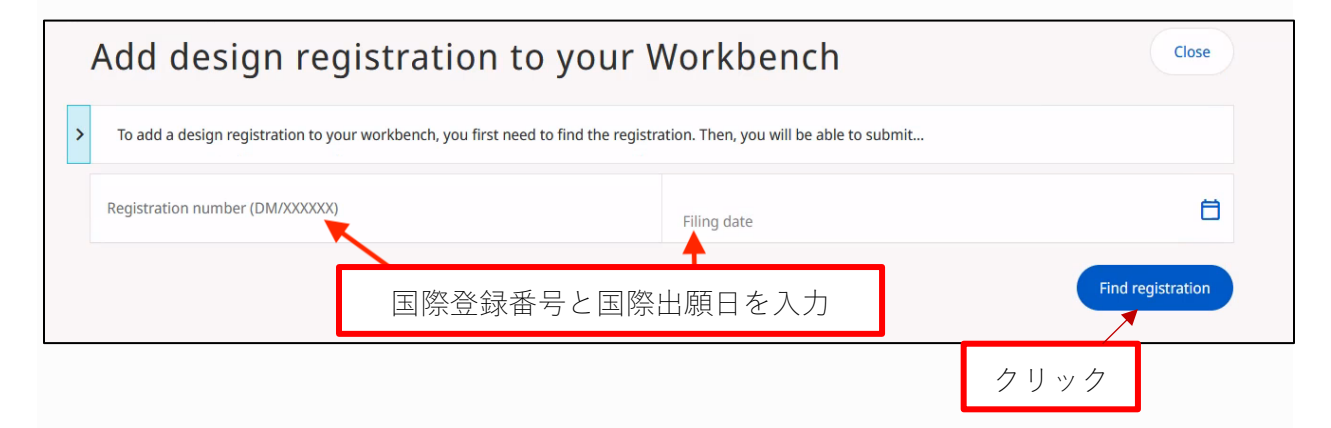

国際登録が見つかると、緑色の完了メッセージが表示されます。続行するには、リク エストするアクセス権限の種類を選択します。

| Add design registration to your                                                                                                    | Workbench                            | Close                                  |
|----------------------------------------------------------------------------------------------------|--------------------------------------|----------------------------------------|
| To add a design registration to your workbench, you first need to find the reg                                                                                           | istration. Then, you will be able to | o submit                               |
| Registration number (DM/XXXXXX)<br>DM/232422                                                                                                    | 18/12/2023                           | 8                                      |
|                                                                                                    |                                      | ✓ Registration found Find registration |
| Registration DM/232422                                                                                                    |                                      |                                        |
| Request Access Right for Jonah ASHER                                                                                                    |                                      |                                        |
| Request Access Rights <ul> <li>Full access (request editor and admin rights on the registration)</li> <li>Custom access (specify the access rights requested)</li> </ul> |                                      | リクエストする権限を選択                           |
|                                                                                                    |                                      | Cancel Request Access Rights           |
|                                                                                                    |                                      |                                        |

#### アクセス権限

アクセス権限には、2種類あります。

・Full access/フルアクセスは、登録に関するすべての情報を見たり、手続きを行うこ とができ(Editor)、また、案件を他のユーザーと共有したり、他のユーザーのアクセ ス権限を管理することもできます(Admin)。

Full access/フルアクセスを選択する場合、Full access にチェックを入れ、「Request Access Rights/アクセス権限をリクエスト」ボタンをクリックします。

| Registration DM/                                                                                                    |           |                              |
|----------------------------------------------------------------------------------------------------|-----------|------------------------------|
| Request Access Right for                                                                                                    |           |                              |
| Request Access Rights <ul> <li>Full access (request editor and admin rights on the registration)</li> <li>Custom access (specify the access rights requested)</li> </ul> | フルアクセスを選択 | ]                            |
|                                                                                                    |           | Cancel Request Access Rights |

・Custom access/カスタム アクセスは、Role/役割と Delegation rights/権限をそれぞれ 設定できます。

Role/役割には次の2種類があります。

- •Editor/編集者-すべての情報を見たり、手続きを行うことができます
- •Viewer/ビューア-すべての情報を見ることができますが、手続きはできません

Delegation rights/権限には次の2種類があります。

- •Admin/管理者-案件を他のユーザーと共有したり、他のユーザーのアクセス権限 を管理することができます
- None/なし-案件を他のユーザーと共有したり、他のユーザーのアクセス権限を 管理することはできません

希望の役割と権限を選択し、「Request Access Rights/アクセス権限をリクエスト」ボタンをクリックします。

| Registration DM/                                                                                                    |                       |          |
|----------------------------------------------------------------------------------------------------|-----------------------|----------|
| Request Access Right for                                                                                                    |                       |          |
| Request Access Rights <ul> <li>Full access (request editor and admin rights on the registration)</li> <li>Custom access (specify the access rights requested)</li> </ul> | カスタムアクセスを選択           |          |
| Role <ul> <li>Editor (can access all information and actions on the asset)</li> <li>Viewer (can access all information but no actions)</li> </ul>                        | Editor か Viewer かを選択  |          |
| Delegation rights<br>O Admin (can share the asset or manage access for the other users)<br>None (cannot share the asset or manage access for the other users)            | Admin か Admin なしかを選択  |          |
|                                                                                                    | Cancel Request Access | s Rights |

アクセス権限をリクエストすると、リクエストは記録された正式な代理人、または代 理人が任命されていない場合は名義人に、安全に送信されます。記録された代理人また は名義人のみがアクセス権限リクエストを承認することができます。リクエストを送信 すると、自身の WIPO アカウントに関連付けられている名前と電子メール アドレス が、リクエストを承認する者 (代理人または名義人) に通知されます。

代理人が任命されている場合は、この通知は代理人<u>のみ</u>に送付されます。代理人が 任命されていない場合は、通知は名義人に送付されます。

リクエストを送信する前に、上記の情報を含む確認画面が表示されます。この確認画 面で、「リクエストのコピーを名義人にも送信する」選択ができます。コピーを名義人 にも送信する場合は、「Send a copy to the holder file/名義人ファイルにコピーを送信 する」ボックスにチェックを入れます。

これは、当該国際登録に代理人が記録されている場合に限り可能で、代理人が記録されていない場合、リクエストは名義人にのみ送信されます。

リクエスト内容を確認したら、「Proceed/続行」ボタンをクリックしてください。

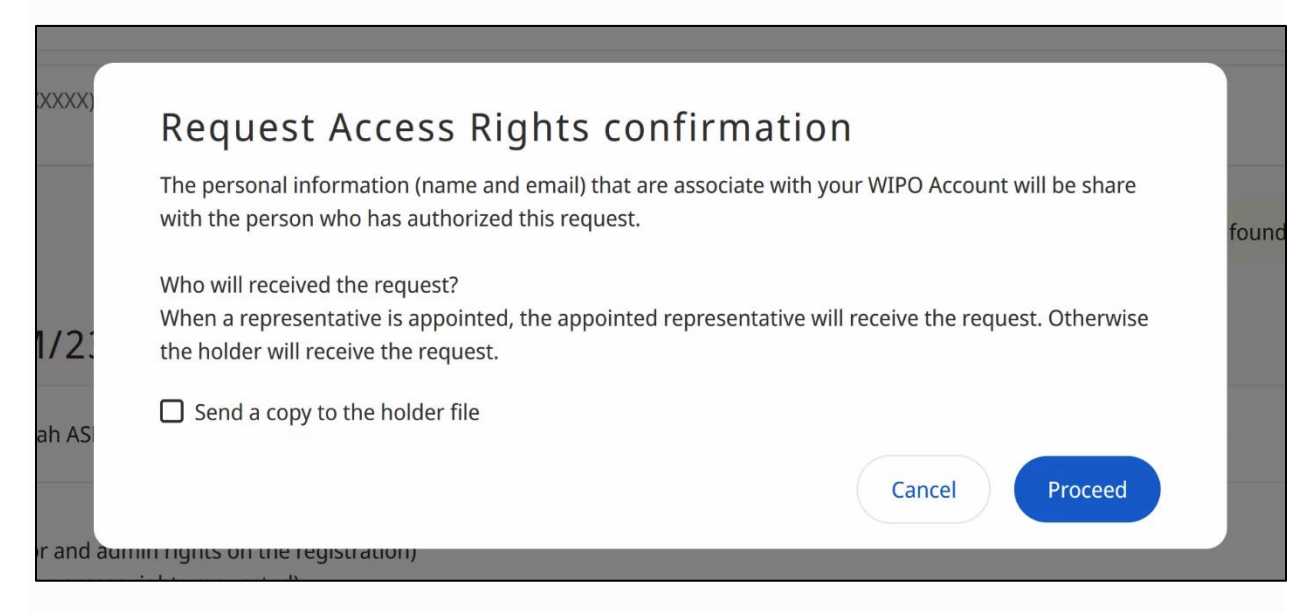

#### クリックした後、画面の上部に緑色の完了メッセージが表示されます。

Your request has been sent for approval. You will receive a confirmation by email once the request is approved.

# 2. リクエストがあった旨が通知される。

### Notification/通知

リクエストを送信した後、代理人(代理人が任命されていない場合は名義人)に電子 メールが届きます。この電子メールを通じて、リクエストを安全に承認または拒否する ことができます。承認権限のある者は10日以内にリクエストを承認するか拒否する必 要があります。10日以内に承認されない場合、リクエストは自動的に破棄されます。 重要! 通知は、返信不可の電子メールアドレス、<u>noreply.hague@wipo.int</u>から届き ます

| Date of Request:                                                                                                    | 19 Dec 2023                                                                                                    |                                                                                                    |
|----------------------------------------------------------------------------------------------------|----------------------------------------------------------------------------------------------------|----------------------------------------------------------------------------------------------------|
| International Design Registra                                                                                                    | tion DM/232422                                                                                                    | リクエストの詳細                                                                                                    |
| Requested by*                                                                                                    | User NAME                                                                                                    |                                                                                                    |
| Email                                                                                                    | User.name@website.com                                                                                                    |                                                                                                    |
| Access Rights requested                                                                                                    | Can access all information and actions on the asset                                                                                                    | リクエストされた権限                                                                                                    |
|                                                                                                    | ▲                                                                                                    | 4                                                                                                    |
|                                                                                                    | Admin                                                                                                    | ここでは Editor + Admin                                                                                                    |
| Paguast avpiras on                                                                                                    | 20 December 2023 10:03:52 CET                                                                                                    |                                                                                                    |
| * The name is provided by the r<br>the address. It is the responsibil<br>this access right request.                                                                                                    | equesting user and is not verified independently. The email address ity of the Holder or the duly appointed representative to review this it                                                                                                    | has been verified to receive emails sent to<br>nformation and ensure the legitimacy of                                                                      |
| * The name is provided by the n<br>the address. It is the responsibil<br>this access right request.<br>Or copy + paste link directly in t                                                                            | equesting user and is not verified independently. The email address lity of the Holder or the duly appointed representative to review this in                                                                                                    | has been verified to receive emails sent to<br>nformation and ensure the legitimacy of<br>Accept/承認か<br>Reject/拒否を選択                                        |
| * The name is provided by the n<br>the address. It is the responsibil<br>this access right request.<br>Or copy + paste link directly in t                                                                            | equesting user and is not verified independently. The email address ity of the Holder or the duly appointed representative to review this in Accept Reject Provide Accept Reject Provide Accept Reject | has been verified to receive emails sent to<br>nformation and ensure the legitimacy of<br>Accept/承認か<br>Reject/拒否を選択                                        |
| * The name is provided by the n<br>the address. It is the responsibil<br>this access right request.<br>Or copy + paste link directly in t<br>Accept: <u>https://cf.global.hague</u> .<br>1a85c8045a0e&status=2&lange | equesting user and is not verified independently. The email address<br>ity of the Holder or the duly appointed representative to review this in<br>Accept Reject<br>prowser:<br>acc.web1.wipo.int/webservices/ehague/api/v1/request/signature/resizen                                                                                                    | has been verified to receive emails sent to<br>nformation and ensure the legitimacy of<br>Accept/承認か<br>Reject/拒否を選択<br>ponse?uuid=ef0c5bbb-1973-4a8a-8567- |

メールの通信文(訳)

「WIPO 国際事務局は、アクセス権限のリクエストを受領しました。関連する国際登録 の名義人または代理人として、本リクエストに対し承認または拒否の回答を行ってくだ さい。本リクエストは 10 日間有効で、それ以降、リクエストは放棄されたものとして 扱われます。」

注意書(訳)

「リクエスト送信者の名前は、リクエスト送信者が提供したもので、個別に認証はされ ていません。一方、電子メールアドレスは、当該アドレスで電子メールを受信可能であ る旨、認証済みです。情報を確認する場合、および、本リクエストの正当性の判断は、 名義人あるいは代理人の責任において行われることをご了承ください。」

承認権限のある者による署名が承認されると、下図のように、リクエストした者に は、署名が承認され、リクエストが国際事務局に送られた旨を通知する、電子メールが 届きます。

| eHague                                                                                                    | WIPO                                                                  |
|----------------------------------------------------------------------------------------------------|-----------------------------------------------------------------------|
| Signatures has been accepted on 19 Dec 2023.<br>The request has now been submitted to the International Bureau.         |                                                                       |
| World Intellectual Property Organization<br>34, chemin des Colombettes   CH-1211 Geneva 20   Switzerland   www.wipo.int | WIPOL<br>BORD<br>BORD<br>BORD<br>BORD<br>BORD<br>BORD<br>BORD<br>BORD |

### 3. アクセス権限の承認 or 拒否

### Notification/通知

アクセス権限の承認リクエストが、国際事務局によって処理されると、下図のよう に、リクエストした者には、リクエストが承認された旨を通知する、電子メールが届き ます。

「アクセス権限が承認されました-DM/232422」

| eHague                                                                             |                                                                                                    | WIPO                  |
|------------------------------------------------------------------------------------|----------------------------------------------------------------------------------------------------|-----------------------|
|                                                                                    |                                                                                                    |                       |
|                                                                                    | Access Rights Approved - DM/232422                                                                                   |                       |
| The International Bureau of WIP and the access rights will be gra                  | O received an Access Rights request. Please be advised that the required authorization has been<br>nted accordingly. | received              |
| Date of Request:                                                                   | 19 Dec 2023                                                                                                    |                       |
| International Design Registra                                                      | ion DM/232422                                                                                                    |                       |
| Requested by*                                                                      | User NAME                                                                                                    |                       |
| Email                                                                              | user.name@website.com                                                                                                |                       |
| Access Rights requested                                                            | Editor                                                                                                    |                       |
|                                                                                    | Can access all information and actions on the asset                                                                  |                       |
|                                                                                    | Admin                                                                                                    |                       |
|                                                                                    | Can share the asset and manage access for other users                                                                |                       |
| Request expires on                                                                 | 29 December 2023 10:03:52 CET                                                                                        |                       |
| Please refer to WIPO's <u>official in</u>                                          | formation for any questions on Hague System electronic notifications.                                                |                       |
| World Intellectual Property Organization<br>34, chemin des Colombettes   CH-1211 ( | Seneva 20   Switzerland   <u>www.wipo.int</u> w                                                                      | WORLD<br>ORDANIZATION |

権限のある者がリクエストを拒否した場合は、上記に似た形式で、リクエストが拒否 された旨を示した電子メールを受け取ります。この通知には、権限のある者がリクエス トを拒否した理由は含まれません。

アクセス権限が新規作成・変更されるたびに、該当する WIPO アカウント所有者は電 子メールで通知を受け取ります。新しい国際登録が 自身の WIPO アカウントに正常に 追加された場合、アクセス権限を知らせる以下のような電子メールが届きます。 「eHague 通知—アクセス権限」

| eHague                                                        |                                    |                              |                           |                                        | WIP |
|---------------------------------------------------------------|------------------------------------|------------------------------|---------------------------|----------------------------------------|-----|
|                                                               | Your                               | eHague No                    | Dtification: Acce         | ess Rights<br>een modified as follows: |     |
|                                                               | <b>Reference</b><br>970207379      |                              |                           |                                        |     |
|                                                               |                                    | NOTE: This is an             | informal notification for | information only.                      |     |
| World Intellectual Property Org<br>34, chemin des Colombettes | anization<br>CH-1211 Geneva 20 ∣ S | witzerland   <u>www.wipo</u> | int                       |                                        |     |

将来、アクセス権限が変更された場合は、新しいアクセス権限または削除されたアク セス権限を示す同様の電子メールが届きます。

国際登録が WIPO アカウントに正常に追加されたという通知を受け取ったら、追加された国際登録を My Workbench から参照できます。

| Reference 🗸                                                                                  | Holder 🛟                                          | Representative 🛟 | Filing date      | Publication date 💲 | Expiry 🗘         |
|----------------------------------------------------------------------------------------------|---------------------------------------------------|------------------|------------------|--------------------|------------------|
| DM/232422<br>970207379 / WIPO5347<br>Drones [aircraft]<br>Number of designs: 2<br>Registered | Athena Stefanos<br>12 Street<br>23343 Athens (GR) |                  | 18 December 2023 | 20 December 2024   | 18 December 2028 |

※本ガイドは、My Workbench Tutorial(https://www.wipo.int/hague/en/ehague-workbench-tutorial.html)中、アクセス権限の設定説 明の日本語参考訳であり、内容に変更がある場合、オリジナルが優先されます。